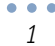

## ขั้นตอนการโพสต์ข่าวเว็บไซต์ Nanhealth

1. เข้าเว็บ สสจ.น่าน

ไปที่ เมนู Login Form -> กรอก username และ password คลิกที่ปุ่ม Log In

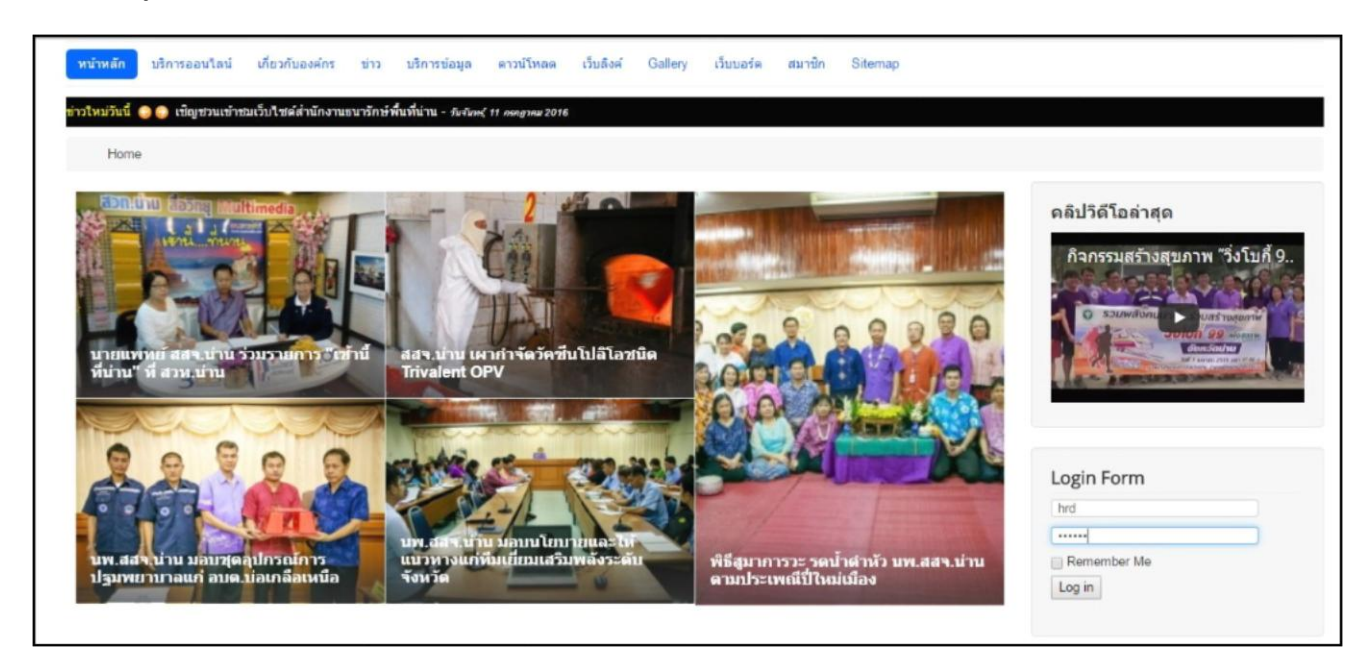

2. หาก Login สำเร็จ จะขึ้นข้อความต้อนรับ

| Login Form             |  |
|------------------------|--|
| Hi Piakung,<br>Log out |  |

3. ไปที่แถบเมนูด้านบน -> คลิกที่เมนู "ข่าว"

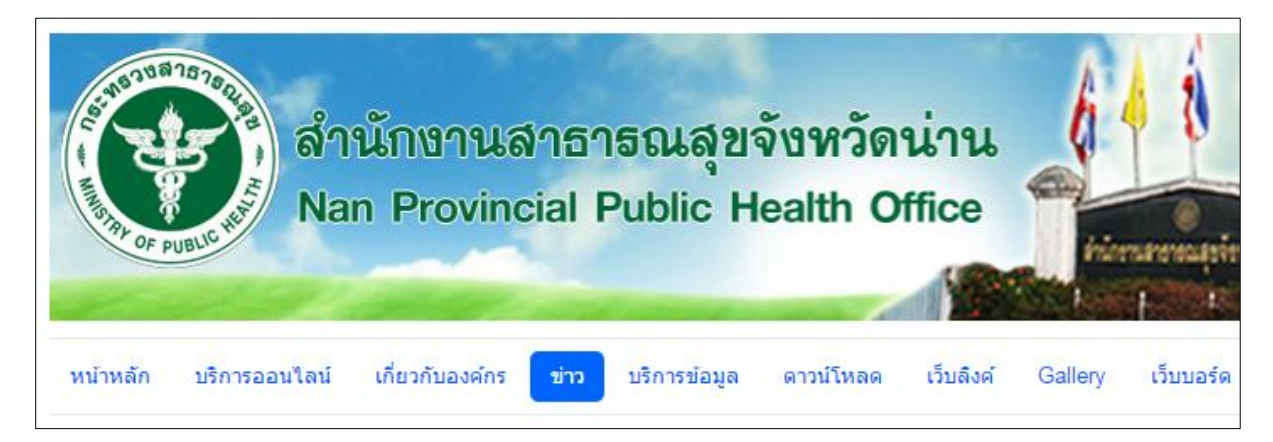

### 4. คลิกที่ เขียนบทความใหม่

| Home / ข่าว |                                                             |
|-------------|-------------------------------------------------------------|
|             | <u>ລ</u>                                                    |
|             | เขียนบทความใหม่                                             |
|             | ข่าวสา'สุขน่าน (245)                                        |
|             | เลือกหมวดหมู่ที่ต้องการ แล้วคลิกที่หัวข้อข่าวเพื่ออ่านข่าว. |
|             |                                                             |

### 5. กรอกรายละเอียดของข่าว ดังต่อไปนี้

| ∆K2               | Add Item                                                                                                    |
|-------------------|----------------------------------------------------------------------------------------------------|
| <u>к2_уои_</u>    | ARE_ALLOWED_TO Add items, Edit own items, Edit any item, Publish items, Allow editing of already published items    |
|                   | ↓ Toggle sidebar                                                                                                    |
| Title             | ประกาศรายชื่อผู้ผ่านการประเมินความรู้ความสามารถ ทักษะ และสมรรถนะ ครั้งที่ 1 และมีสิทธิเข้ารับการประเมินฯ ครั้งที่ 2 |
| Title alias (URL) |                                                                                                    |
| Category          | ข่าวพนักงานราชการ ▼                                                                                                 |
| Tags              | Write a tag and press "return" or "comma" to add it.                                                                |
| Featured          | <ul> <li>No</li> <li>Yes</li> </ul>                                                                                 |
| Published         | <ul> <li>No</li> <li>Yes</li> </ul>                                                                                 |

| Title:       | ใส่หัวข้อข่าว                                                        |
|--------------|----------------------------------------------------------------------|
| Title alias: | ใส่ ปี-เดือน-วัน-ชม-นาที ตัวอย่างเช่น 2016-07-12-13-59 (หรือว่างไว้) |
| Category:    | เลือกหมวดหมู่ของข่าวที่ต้องการ                                       |
| Tags:        | ใส่คำค้น แล้วกด Enter (หรือว่างไว้)                                  |
| Featured:    | No                                                                   |
| Published:   | Yes                                                                  |

| 🗹 Content 💌 Image gallery 🛤 Media 🏚 Extra Fields 🗞 Attachments                                                                                                    |
|----------------------------------------------------------------------------------------------------|
| [Toggle Editor]                                                                                                    |
|                                                                                                    |
| Font family • Font size • <u>A</u> • <u>/</u> • <u>K</u> = <u>E</u> = <u>E</u> = <u>E</u> = <u>E</u> = <u>A</u> <u>A</u> <u>A</u> • <u>A</u> • <u>Ω</u>                                             |
|                                                                                                    |
| II 📴 ビ 🗛 6677 AARA 🗚 🛧 🗛 👘 📾 🕟 🦈 🗔                                                                                                    |
| ตามที่ สสจ.น่าน ได้รับสมัครบุคคลเพื่อเลือกสรรเป็นพนักงานราชการทั่วไป และได้ดำเนินการประเมินความรู้ความสามารถ ทักษะ และสมรรถนะ ครั้งที่ 1 เมื่อวันที่ 9 🧄<br>กรกฎาคม 2559 นั้น                       |
| บัดนี้ การประมวลผลคะแนนได้เสร็จสิ้นแล้ว จึงขอประกาศรายชื่อผู้ผ่านการประเมินฯ ครั้งที่ 1 และมีสิทธิเข้ารับการประเมินฯ ครั้งที่ 2 (รายละเอียดตามไฟล์ที่แนบมา<br>พร้อมนี้)                             |
| จึงขอให้ผู้มีรายชื่อดังกล่าว ไปรายงานด้วเข้ารับการประเมินฯ โดยวิธีสอบสัมภาษณ์ ในวันที่ 21 กรกฎาคม 2559 เวลา 08.30 น. ที่ สำนักงานสาธารณสุขจังหวัดน่าน หาก<br>ผู้ไดไม่มาภายในกำหนด จะถือว่าสละสิทธิ์ |
|                                                                                                    |

3

Content: ใส่เนื้อหาข่าว

Image: แทรกรูปภาพหลักของข่าว (ถ้ามี) ขนาดไฟล์ไม่เกิน 8MB

Image gallery: แทรกอัลบั้มรูป (ต้องอัพโหลดเป็น .zip ขนาดไฟล์ไม่เกิน 8MB)

Media: แทรกไฟล์วิดีโอ หรือ ไฟล์เสียง ขนาดไฟล์ไม่เกิน 8MB

| 🗹 Content       | 🖻 Image                                    | 🛍 Image gallery       | 🗄 Media            | 🔹 Extra Fields | ℕ Attachments |        |  |  |  |  |
|-----------------|--------------------------------------------|-----------------------|--------------------|----------------|---------------|--------|--|--|--|--|
|                 | abusent fiel                               | d (Max upland aite: 6 | 140                |                |               |        |  |  |  |  |
| Add atta        | Add attachment field (Max upload size: 8M) |                       |                    |                |               |        |  |  |  |  |
| المالية ماليا م | t N L C nomeliet12071E ndf                 |                       |                    |                |               |        |  |  |  |  |
| LOUDTI L'MO     | namenstroo                                 | r io.pui              | or select a file o | on the server  |               | Remove |  |  |  |  |
| Link title (o   | ptional)                                   | ผู้สอบผ่านข้อ         | เขียนพนักงานร      | ราชการ         |               |        |  |  |  |  |
| Link title at   | tribute                                    |                       |                    |                |               |        |  |  |  |  |
| (optional)      |                                            |                       |                    |                |               |        |  |  |  |  |
|                 |                                            |                       |                    |                |               |        |  |  |  |  |

Attachments: แทรกไฟล์แนบ

1. คลิกที่ Add attachment field -> คลิกที่ เลือกไฟล์

(ให้ตั้งชื่อไฟล์เป็นภาษาอังกฤษ หรือตัวเลข เท่านั้น ไม่ควรตั้งเป็นภาษาไทย เพราะจะอ่านชื่อ ไฟล์ไม่ออก)

2. หากมีชื่อไฟล์ภาษาไทย ให้ใส่ในช่อง Link Title (optional)

3. ถ้ามีไฟล์แนบมากกว่า 1 ไฟล์ ให้ทำซ้ำขั้นตอนที่ 1. – 2.

6. เลื่อนกลับขึ้นไปด้านบนสุด -> กด Save

| ⊠K2            | Add Item                                                                                                    | ✓ Save Save Close |
|----------------|----------------------------------------------------------------------------------------------------|-------------------|
| <u>К2_</u> ҮОЦ | _ARE_ALLOWED_TO Add items, Edit own items, Edit any item, Publish items, Allow editing of already                 | v published items |
|                |                                                                                                    | Toggle sidebar    |
| Title          | ประกาศรายชื่อมัย่านการประเบินดาาแร้ดาามสามารถ นักษะ และสมรรถมะ ครั้งที่ 1 และบีสิทธิเข้ารับการประเบินฯ ครั้งที่ 2 |                   |

#### ถ้าบันทึกสำเร็จ จะขึ้นข้อความ

Message Item saved

กดปุ่ม Close

7. ข่าวจะแสดงที่เมนู "ข่าวใหม่วันนี้"

| A MARTINE OF P | าลาง<br>เมษะ<br>เมษะ | นักงานส<br>n Provinc | กาธา<br>cial F | รณสุข <sup>ว</sup><br>vublic H | จังหวัด<br>ealth O      | น่าน<br>ffice   |                |                 |                  |                 |  |
|----------------|----------------------|----------------------|----------------|--------------------------------|-------------------------|-----------------|----------------|-----------------|------------------|-----------------|--|
| หน้าหลัก       | บริการออนไลน์        | เกี่ยวกับองค์กร      | ข่าว           | บริการข้อมูล                   | <mark>ดาวน์โหล</mark> ด | เว็บลิงค์       | Gallery        | เว็บบอร์ด       | สมาชิก           | Sitemap         |  |
| ข่าวใหม่วันนี้ | 😔 😔 ประกาศรายชื่     | อผู้ผ่านการประเมินศ  | าวามรู้ความ    | มสามารถ ทักษะ                  | และสมรรถนะ ค            | รั้งที่ 1 และมี | สิทธิเข้ารับกา | ารประเมินฯ ครั้ | งที่ 2 - วันพุธ, | 13 ครกฎาคม 2016 |  |
| Home           |                      |                      |                |                                |                         |                 |                |                 |                  |                 |  |

และแสดงในหมวดหมู่ข่าวที่เลือก

# ข่าวงานบุคลากร ประกาศรายชื่อผู้ผ่านการประเมินความรู้ความสามารถ ทักษะ และสมรรถนะ ครั้งที่ 1 และมีสิทธิเข้ารับการประเมินฯ ครั้งที่ 2 ประกาศรายชื่อผู้มีสิทธิ์เข้ารับการประเมินฯพนักงานราชการทั่วไป และกำหนดวัน เวลา สถานที่ในการประเมินฯ ประกาศรายชื่อผู้มีสิทธิ์เข้ารับการดัดเลือกเพื่อเสื่อนให้ดำรงดำแหน่ง นวก.ชช. รับสมัครคัดเลือกข้าราชการเพื่อเลือนขึ้นแด่งดั้งให้ดำรงดำแหน่งนักวิชาการสาธารณสุขเชี่ยวชาญ ประกาศรายชื่อผู้สอบผ่านข้อเขียนโครงการกระจายแพทย์หนึ่งอำเภอหนึ่งทุน (ODOD) ปีการศึกษา ๒๔๕๙ ประกาศรายชื่อผู้สมัครคัดเลือกเพื่อย้ายให้ดำรงดำแหน่ง หัวหน้าสถานีอนามัย (นักวิชาการสาธารณสุข) ระดับชำนาญการ สำนักงานสาธารณสุขจังหวัดน่าน ดูทั้งหมด